# BIBLIOTHÈQUE ET ARCHIVES NATIONALES DU QUÉBEC

L'analyse d'une demande

Direction générale des Archives nationales

Bibliothèque et Archives nationales +Québec \overline 🕷

Capsule 1 : Introduction à GALA

Capsule 2 : Créer une demande - Premier calendrier

Capsule 3 : Créer une demande - Modification d'un calendrier

Capsule 4 : Créer une demande - Refonte d'un calendrier

Capsule 5 : Constituer les règles d'une demande

Capsule 6 : Le formulaire *Règle de conservation* 

Capsule 7 : Compléter une demande

Capsule 8 : Soumettre une demande

Capsule 9 : L'analyse d'une demande

Capsule 10 : L'approbation d'une demande

# Cette capsule explique les différentes étapes du processus d'analyse d'une demande d'approbation dans GALA.

## Une fois soumise par l'organisme, la demande porte le statut « En étude de conformité ».

N° de calendrier

031012 - Faux organisme pour formation

| Identification |      |                           | Étude de conformité |                        | Analyse        |                      |                         |                    |                |
|----------------|------|---------------------------|---------------------|------------------------|----------------|----------------------|-------------------------|--------------------|----------------|
| N°             | Туре | Statut                    | Tableau<br>de suivi | Modifier<br>les règles | Aviser<br>BAnQ | Rapport<br>d'analyse | Répondre<br>à l'analyse | Règles<br>soumises | Aviser<br>BAnQ |
| 108            | CM   | En étude de<br>conformité | Consulter           | -                      | -              |                      | -                       | <b>A</b>           | -              |

À cette étape, BAnQ effectuera une vérification sommaire des règles de conservation et des documents accompagnant la demande pour s'assurer de leur conformité.

### Si la demande est conforme, BAnQ lui attribuera le statut « Analyse – BAnQ » et procédera à l'analyse.

N° de calendrier

#### 031012 - Faux organisme pour formation

|            | Identification |                |                     |                        | Étude de conformité |                      | Analyse                 |                    |                |  |
|------------|----------------|----------------|---------------------|------------------------|---------------------|----------------------|-------------------------|--------------------|----------------|--|
| N°         | ° Type Statut  |                | Tableau<br>de suivi | Modifier<br>les règles | Aviser<br>BAnQ      | Rapport<br>d'analyse | Répondre<br>à l'analyse | Règles<br>soumises | Aviser<br>BAnQ |  |
| 108        | СМ             | Analyse – BAnQ | Consulter           | -                      | -                   | <u>a</u>             | -                       | <u> </u>           | -              |  |
| 1 - 1 de 1 |                |                |                     |                        |                     |                      |                         |                    |                |  |

Si la demande est non conforme, BAnQ communiquera avec le responsable de la gestion documentaire de l'organisme afin de lui expliquer pourquoi et la façon de corriger le tout.

#### N° de calendrier

#### 031012 - Faux organisme pour formation

|     | Identification |              |                     |                        | Étude de conformité |                      | Analyse                 |                    |                |  |
|-----|----------------|--------------|---------------------|------------------------|---------------------|----------------------|-------------------------|--------------------|----------------|--|
| N°  | Туре           | Statut       | Tableau<br>de suivi | Modifier<br>les règles | Aviser<br>BAnQ      | Rapport<br>d'analyse | Répondre<br>à l'analyse | Règles<br>soumises | Aviser<br>BAnQ |  |
| 109 | СМ             | Non conforme | Consulter           |                        | $\sim$              |                      | -                       | <u>A</u>           | -              |  |

Une fois l'analyse terminée, BAnQ attribuera à la demande le statut « Analyse – Organisme ».

Pour inviter l'organisme à consulter le rapport d'analyse dans GALA, un courriel sera automatiquement envoyé :

- au responsable de la gestion documentaire;
- au soutien au responsable de la gestion documentaire.

À noter que le responsable de la soumission de la demande ne recevra <u>pas</u> ce courriel.

### Après l'authentification...

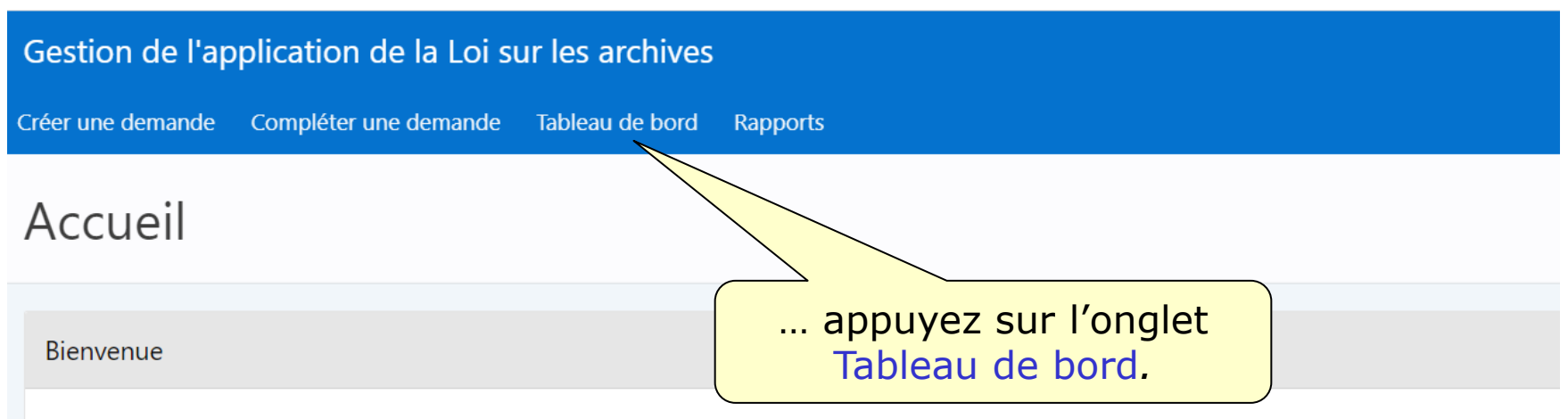

Bienvenue dans l'application GALA. Veuillez employer les onglets et le fil d'Ariane du haut ou les boutons des écrans pour effectuer votre navigation.

Le recours aux boutons « Suivant » et « Précédent » de votre fureteur peut nuire au bon fonctionnement du logiciel. Bon travail!

### Pour consulter le rapport d'analyse ...

| Gestion de l'ap   | plication de la Loi su | <b>A</b> 01350735 | gala@banqprd | Déconnexion |  |  |  |  |  |
|-------------------|------------------------|-------------------|--------------|-------------|--|--|--|--|--|
| Créer une demande | Compléter une demande  | Tableau de bord   | Rapports     |             |  |  |  |  |  |
| Accueil \         |                        |                   |              |             |  |  |  |  |  |
| Tableau c         | le bord                |                   |              |             |  |  |  |  |  |

N° de calendrier

#### 031012 - Faux organisme pour formation

|        | Identification |                          |                     |                        | Étude de conformité |                      | Analyse                 |                    |                |
|--------|----------------|--------------------------|---------------------|------------------------|---------------------|----------------------|-------------------------|--------------------|----------------|
| N      | ° Тур          | e Statut                 | Tableau<br>de suivi | Modifier<br>les règles | Aviser<br>BAnQ      | Rapport<br>d'analyse | Répondre<br>à l'analyse | Règles<br>soumises | Aviser<br>BAnQ |
| 108    | 3 CM           | Analyse – Organisme      | Consulter           | -                      | -                   | <b>A</b>             |                         | 4                  | -              |
| Biblio | thèque e       | Archives nationales du C | Duébec              |                        | . 1                 |                      | ap<br>l'icône l         | puyez s<br>PDF ou  | sur<br>Excel.  |

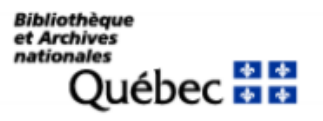

#### CALENDRIER DE CONSERVATION – RAPPORT D'ANALYSE

Imprimé le: 2020-04-03 10:08:42

#### Par: 01350735

#### SOMMAIRE DE LA DEMANDE

#### Nom de l'organisme

Faux organisme pour formation

Nº du calendrier: 31012 Nº de la demande: 108 Type: CM Nombre de règles: 6 (Ajout: 6, Modification: 0, Suppression: 0)

#### NUMÉRO DE LA RÈGLE : 001-02 TRANSACTION : Ajout STATUT : À modifier ou précision nécessaire

#### Fusion, dissolution et réorganisation territoriale

| Date       | Auteur           | Commentaire                                      |
|------------|------------------|--------------------------------------------------|
| 2020-04-03 | ANNIE.BIGAOUETTE | Le mode de disposition doit être «Conservation». |

#### NUMÉRO DE LA RÈGLE : 001-05 TRANSACTION : Ajout STATUT : À modifier ou précision nécessaire

#### Structure administrative

| Date       | Auteur           | Commentaire                                                                                  |
|------------|------------------|----------------------------------------------------------------------------------------------|
| 2020-04-03 | ANNIE.BIGAOUETTE | Le délai au stade actif doit être 999 (R1 : Jusqu'au remplacement par une nouvelle version). |

### Pour répondre à l'analyse ...

#### Accueil \

### Tableau de bord

N° de calendrier

#### 031012 - Faux organisme pour formation

|     | Identification |                     |                     |                        | nformité       | Analyse              |                         |                    |                |
|-----|----------------|---------------------|---------------------|------------------------|----------------|----------------------|-------------------------|--------------------|----------------|
| N°  | Туре           | Statut              | Tableau<br>de suivi | Modifier<br>les règles | Aviser<br>BAnQ | Rapport<br>d'analyse | Répondre<br>à l'analyse | Règles<br>soumises | Aviser<br>BAnQ |
| 108 | СМ             | Analyse – Organisme | Consulter           | -                      | -              | <u>a</u>             |                         | A                  | -              |
|     |                |                     |                     |                        |                | <br>l'icôr           | . appuye<br>ne Papier   | z sur<br>/Crayon   |                |

### L'écran présentera un sommaire des règles de la demande.

| Transaction | No de règle ↑= | Titre                                              | Statut de la règle                 | Rapport d'analyse | Règles   | Version de travail |  |  |  |  |
|-------------|----------------|----------------------------------------------------|------------------------------------|-------------------|----------|--------------------|--|--|--|--|
| Ajout       | 001-01         | Constitution et mandats                            | Prête pour approbation             | -                 | -        |                    |  |  |  |  |
| Ajout       | 001-02         | Fusion, dissolution et réorganisation territoriale | À modifier ou précision nécessaire | Répondre          | Modifier |                    |  |  |  |  |
| Ajout       | 001-03         | Prix et marques de reconnaissance                  | Prête pour approbation             | -                 | -        |                    |  |  |  |  |
| Ajout       | 001-04         | Autorité et responsabilités                        | Prête pour approbation             | -                 | -        |                    |  |  |  |  |
| Ajout       | 001-05         | Structure administrative                           | À modifier ou précision nécessaire | Répondre          | Modifier |                    |  |  |  |  |
| Ajout       | 001-07         | Réglementation de régie interne                    | Prête pour approbation             | -                 | -        |                    |  |  |  |  |

### Les règles pour lesquelles une action est nécessaire portent le statut « À modifier ou précision nécessaire ».

N° calendriar : 031012 - Eaux organisme nour formation N° demande : 108

### Pour répondre aux commentaires ou questions de BAnQ...

| N° calendrier : 031012 - Faux organisme pour formation, N° demande : 108 |                |                                                    |                                    |                       |          |                    |  |  |  |
|--------------------------------------------------------------------------|----------------|----------------------------------------------------|------------------------------------|-----------------------|----------|--------------------|--|--|--|
| Transaction                                                              | No de règle ↑= | Titre                                              | Statut de la règle                 | Rapport d'analyse     | Règles   | Version de travail |  |  |  |
| Ajout                                                                    | 001-01         | Constitution et mandats                            | Prête pour approbation             | -                     | -        |                    |  |  |  |
| Ajout                                                                    | 001-02         | Fusion, dissolution et réorganisation territoriale | À modifier ou précision nécessaire | Répondre              | Modifier |                    |  |  |  |
| Ajout                                                                    | 001-03         | Prix et marques de reconnaissance                  | Prête pour approbation             | -                     |          |                    |  |  |  |
| Ajout                                                                    | 001-04         | Autorité et responsabilités                        | Prête pour approbation             |                       | appuy    | ez sur             |  |  |  |
| Ajout                                                                    | 001-05         | Structure administrative                           | À modifier ou précision nécessaire | Réport le lien Répond |          | pondre.            |  |  |  |
| Ajout                                                                    | 001-07         | Réglementation de régie interne                    | Prête pour approbation             | -                     | -        |                    |  |  |  |

| Accueil $\$ Tableau de bord $\$ Règles de conservation $\$ |               |                        |                        |          |             |
|------------------------------------------------------------|---------------|------------------------|------------------------|----------|-------------|
| Formulaire d'analyse d'une                                 | règle         | Précédent Retour au so | mmaire des règles      | Suivant  | Enregistrer |
|                                                            |               |                        |                        |          | /           |
| Identification                                             |               | houton E               | 2 Sui le<br>prodictror |          |             |
|                                                            |               | Douton                 | liegistiel             | •        |             |
| N° de calendrier                                           | N° de demande | N° de la règle         | Transaction            |          |             |
| os forz - raux organisme pour formation                    | 100           | 001-02                 | Ajout                  |          |             |
|                                                            |               |                        |                        |          |             |
| Commentaires                                               |               |                        |                        |          |             |
|                                                            |               |                        |                        | <b>`</b> |             |
| ANNIE.BIGAOUETTE · 2020-04-03                              | Ajo           | utez un comr           | nentaire               |          |             |
| Le mode de disposition doit ette «conservation».           |               | dans la zoi            | าย                     |          |             |
| Nouveau commentaire                                        | No            | uveau comm             | entaire.               |          |             |
| D'accord. La règle sera modifiée.                          |               |                        |                        |          |             |
|                                                            |               |                        |                        |          |             |
|                                                            |               |                        |                        |          |             |

### Pour modifier la règle...

#### $N^\circ$ calendrier : 031012 - Faux organisme pour formation, $N^\circ$ demande : 108

| Transaction | No de règle ↑= | Titre                                              | Statut de la règle                 | Rapport d'analyse | Règles   | Version de travail |
|-------------|----------------|----------------------------------------------------|------------------------------------|-------------------|----------|--------------------|
| Ajout       | 001-01         | Constitution et mandats                            | Prête pour approbation             | -                 | -        |                    |
| Ajout       | 001-02         | Fusion, dissolution et réorganisation territoriale | À modifier ou précision nécessaire | Répondre          | Modifier | <u>A</u>           |
| Ajout       | 001-03         | Prix et marques de reconnaissance                  | Prête pour approbation             | -                 | 7 -      |                    |
| Ajout       | 001-04         | Autorité et responsabilités                        | Prête pour ap                      | annuvez sur le    |          |                    |
| Ajout       | 001-05         | Structure administrative                           | À modifier ou lien                 | Modifier          | fier     |                    |
| Ajout       | 001-07         | Réglementation de régie interne                    | Prête pour approbation             | -                 |          | <b>A</b>           |

Accueil \ Tableau de bord \ Règles de conservation Modification d'une règle soumise Retour au sommaire des règles Enregistrer Précédent Suivant Règle de conservation Effectuez les N° du calendrier N° de la demande N° de la règle Transaction corrections 031012 - Faux organisme pour formation Ajout 108 001-02 nécessaires Description dans le Titre Recueil (?) formulaire Fusion, dissolution et réorganisation territoriale  $\sim$ MRC-2018 N° de la règle Règle de 01-102 conservation. Processus / Activité Code de classification Constitution, mission et mandat 01-120 Nom de l'unité administrative détentrice du dossier principal Direction générale

Il est obligatoire de répondre à tous les commentaires ou questions du rapport d'analyse et d'avoir effectué les modifications aux règles de conservation avant de pouvoir aviser BAnQ que cette étape est terminée.

### Pour aviser BAnQ, retournez au tableau de bord et...

| Gestion de l'application de la Loi sur les archives                                                      |      |                     |                                   |                        |                | 久 01350735 gala@banqprd Déconnexion |                         |                    |                |
|----------------------------------------------------------------------------------------------------|------|---------------------|-----------------------------------|------------------------|----------------|-------------------------------------|-------------------------|--------------------|----------------|
| Créer une demande Compléter une demande                                                                  |      |                     | Tableau de bord                   |                        | Rapports       |                                     |                         |                    |                |
| Accueil \<br>Tableau de bord                                                                             |      |                     |                                   |                        |                |                                     |                         |                    |                |
| N° de calendrier<br>031012 - Faux organisme pour formation<br>Identification Étude de conformité Analyse |      |                     |                                   |                        |                |                                     |                         |                    |                |
| N°                                                                                                    | Туре | Statut              | Tableau<br>de suivi               | Modifier<br>les règles | Aviser<br>BAnQ | Rapport<br>d'analyse                | Répondre<br>à l'analyse | Règles<br>soumises | Aviser<br>BAnQ |
| 108                                                                                                    | CM   | Analyse – Organisme | Consulter                         | -                      | -              |                                     | Ø                       | <b>A</b>           |                |
|                                                                                                    |      |                     | appuyez sur<br>l'icône Enveloppe. |                        |                |                                     |                         |                    |                |

Bibliothèque et Archives nationales du Québec

Un courriel confirmant la réception de la réponse à l'analyse sera envoyé :

- au responsable de la gestion documentaire;
- au soutien au responsable de la gestion documentaire.

À noter que le responsable de la soumission de la demande ne recevra <u>pas</u> ce courriel.

Le statut de la demande redevient alors « Analyse – BAnQ » et il est impossible d'effectuer des changements dans les règles de conservation.

## Consultez la capsule 10 intitulée « L'approbation d'une demande » pour la suite du processus.

Région de Montréal : 514 873-1100

Sans frais, d'ailleurs au Québec : 1 800 363-9028

banq.qc.ca

Montréal Grande Bibliothèque 475, boulevard De Maisonneuve Est Montréal (Québec) H2L 5C4

BAnQ Rosemont–La Petite-Patrie 2275, rue Holt Montréal (Québec) H2G 3H1

BAnQ Vieux-Montréal 535, avenue Viger Est Montréal (Québec) H2L 2P3

Capitale-Nationale BAnQ Québec Pavillon Louis-Jacques-Casault Campus de l'Université Laval 1055, avenue du Séminaire Québec (Québec) G1V 4N1 BAnQ Gaspé 80, boulevard de Gaspé Gaspé (Québec) G4X 1A9

**BAnQ Gatineau** 855, boulevard de la Gappe Gatineau (Québec) J8T 8H9

BAnQ Rimouski 337, rue Moreault Rimouski (Québec) G5L 1P4

BAnQ Rouyn-Noranda 27, rue du Terminus Ouest Rouyn-Noranda (Québec) J9X 2P3

BAnQ Saguenay 930, rue Jacques-Cartier Est, bureau C-103 Saguenay (Québec) G7H 7K9

BAnQ Sept-Îles 700, boulevard Laure, bureau 190 Sept-Îles (Québec) G4R 1Y1

BAnQ Sherbrooke 225, rue Frontenac, bureau 401 Sherbrooke (Québec) J1H 1K1

BAnQ Trois-Rivières 225, rue des Forges, bureau 208 Trois-Rivières (Québec) G9A 2G7 Bibliothèque et Archives nationales QUÉDEC \* \*